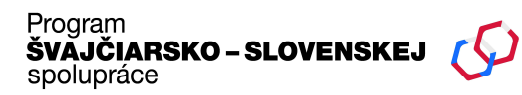

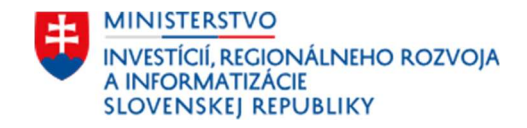

# Inštrukcie k vyplneniu žiadosti o projekt

Podpora udržateľného cestovného ruchu a posilňovanie biodiverzity v chránených územiach

Výzva BIO02

### 1. REGISTRÁCIA DO SYSTÉMU EGRANT

- Do prehliadača vpíšte adresu: <u>https://swiss.egrant.sk/</u>
- Kliknite na tlačidlo registrácia vpravo hore.
- Vyplňte e-mail, meno a priezvisko.
- Z rozbaľovacieho poľa vyberte **Biodiverzita výzva BIO02**.
- Vytvorte si heslo, začiarknite súhlas so spracovaním údajov a absolvujte programový test na určenie, či nejde o chatbot.

**Dôležité upozornenie:** V súčasnosti dokáže so žiadosťou pracovať len jeden užívateľ, to znamená, že ten užívateľ, ktorý sa do systému zaregistruje a vyplní žiadosť o projekt, ten istý užívateľ bude mať potom prístup k predkladaniu žiadostí o platbu. V súčasnosti dodávateľ pracuje na rozšírení počtu užívateľov priradených k jednej žiadosti, ale táto funkcionalita zatiaľ nie je k dispozícii.

| Program<br>ŠVAJČIARSKO – SLOVENSKEJ<br>Spolupráce                                                                                     | MINISTERSTVO<br>INVESTÍCIÍ, REGIONÁLNEHO ROZVOJA<br>A INFORMATIZÁCIE<br>SLOVENSKEJ REPUBLIKY                         |
|----------------------------------------------------------------------------------------------------|----------------------------------------------------------------------------------------------------|
| Program<br>ŠVAJČIARSKO – SLOVENSKEJ<br>Spolupráce                                                                                     | MINISTERSTVO<br>INVESTÍCIÍ, REGIONÁLNEHO ROZVOJA<br>A INFORMATIZÁCIE<br>SLOVENSKEJ REPUBLIKY                         |
| ← Späť                                                                                                    |                                                                                                    |
| Registrácia                                                                                                    |                                                                                                    |
| Email                                                                                                    | Vyberte program ① ~                                                                                                  |
| Meno                                                                                                    | Heslo                                                                                                    |
| Priezvisko                                                                                                    | Potvrdenie hesla                                                                                                    |
| Udeľujem Prevádzkovateľovi súhlas so spracúvaním vyššie<br>kedykoľvek odvolať. Údaje o spracúvaní osobných údajov<br>osobných údajov. | uvedených údajov za účelom registrácie. Súhlas mám právo<br>nájdete na webovom sídle Prevádzkovateľa v časti ochrana |
| Nie som robot<br>reCAPTCHA<br>Ochrana súkromia - Zmluvné podmieriky                                                                   |                                                                                                    |
| Registrovať sa                                                                                                    |                                                                                                    |

### 2. AKTIVÁCIA ÚČTU

Prihláste sa do svojho emailového účtu, ktorý ste zadali pri registrácii. Kliknutím na odkaz v emailovej správe účet aktivujete. Po kliknutí budete automaticky presmerovaní do systému EGRANT, kde sa budete môcť prihlásiť.

### 3. PRIHLÁSENIE DO SYSTÉMU EGRANT

Prihláste sa použitím svojich údajov, ktorými ste sa registrovali v systéme : e-mail a heslo

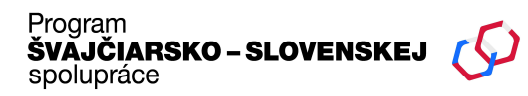

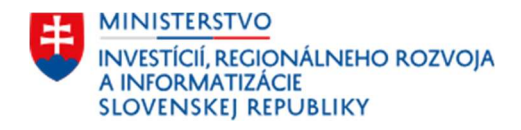

# Prihlásenie

| Email |                    | 0 |
|-------|--------------------|---|
| Heslo |                    | 0 |
|       | Prihlásiť sa       |   |
|       | Zabudli ste heslo? |   |

## 4. VÝBER ŽIADOSTI

Registráciou do systému EGRANT systém automaticky vytvorí rozpracovanú verziu Žiadosti o projekt. Po prihlásení sa do systému EGRANT kliknite na záložku **Moja žiadosť** a môžete začať žiadosť vypĺňať.

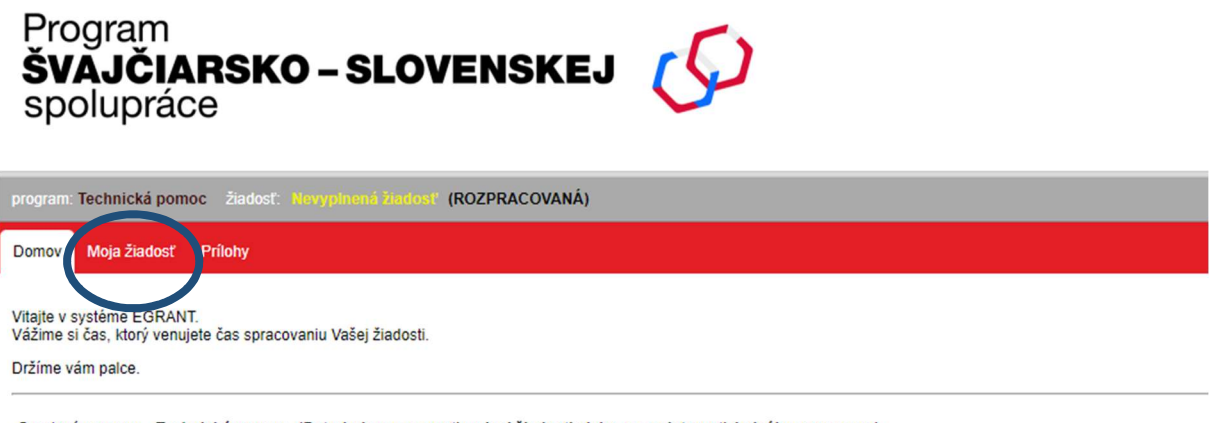

Grantový program Technická pomoc (<u>Potrebujem pracovať na inej žiadosti alebo sa registrovať do iného programu.</u>) Stav Vašej žiadosti ROZPRACOVANÁ

### 5. VYPĹŇANIE FORMULÁRA

Formulár je rozdelený na záložky, ktoré obsahujú inštrukcie k vyplneniu jednotlivých polí. Prosíme Vás:

- Vypĺňajte záložky postupne tak, ako idú za sebou.
- Po doplnení údajov vždy kliknite na tlačidlo Priebežne uložiť, alebo Uložiť a pokračovať.
- Tlačidlo Priebežne uložiť v systéme uloží údaje a zostane na rovnakej záložke.
- Tlačidlo Uložiť a pokračovať uloží údaje a prejde na ďalšiu záložku.

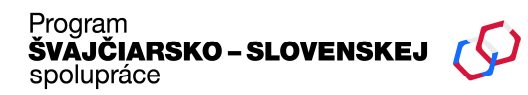

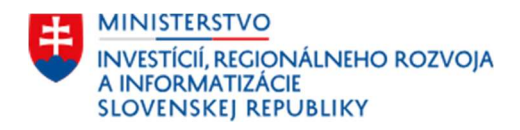

Ak sa záložka po uložení označí zelenou fajkou ✓, znamená to, že boli správne vyplnené všetky povinné polia.

### 6. ZÁLOŽKA SUMARIZÁCIA

V záložke Sumarizácia skontrolujte údaje, vyplňte pole Meno a priezvisko osoby vypĺňajúcej formulár a začiarknite políčko Potvrdzujem, že údaje uvedené v tejto žiadosti sú pravdivé a správne.

Následne kliknite na tlačidlo ODOSLAŤ FORMULÁR. Formulár si môžete aj vytlačiť alebo stiahnuť ako PDF, k týmto funkciám budete mať prístup aj po odoslaní Formulára.

Následne Vás systém informuje o tom, že žiadosť bola odoslaná.